How to Insert an Additional Approver in Requisition

## Click Preview Approvals.

| Арр | roval Justification                           |                                                                                      |                          |                                                              |                                                                                                    |   |
|-----|-----------------------------------------------|--------------------------------------------------------------------------------------|--------------------------|--------------------------------------------------------------|----------------------------------------------------------------------------------------------------|---|
|     | Enter approval justific                       | cation for this requisition                                                          |                          |                                                              |                                                                                                    |   |
|     | This Dell desktop co<br>research that could b | mputer and keyboard are being purchase<br>bring national recognition to the UNT Syst | d for Dr. I<br>em, and p | Davis of the Biology departm<br>cossible grants to fund more | ent. This will benefit the department and the UNT System by allowing her to complete cutting edge research. | 0 |
| 1   | Check Budget                                  | Pre-Check Budget                                                                     | Bu                       | dget Checking Status: <u>Va</u>                              | id                                                                                                    |   |
|     | Submit                                        | Bave Before Submit                                                                   | ÷                        | Add More Items                                               | 6d Preview Approvals                                                                                        |   |

Note: You may add an Approver/Reviewer to the front or end of the workflow by clicking

the 💽 before or after the existing Approver.

| Favorites  Main Menu  Employee Self-Service                                                                                                    | > Procurement • > Requisition                                       |                                                                                                    |                   |
|----------------------------------------------------------------------------------------------------|---------------------------------------------------------------------|----------------------------------------------------------------------------------------------------|-------------------|
| ENTERPRISE<br>INFORMATION mmt0110 on FSTSTU (easapp1                                                                                                    | 2) - 02/08/2016 11:46:40                                            | All - Search                                                                                                    | > Advanced Search |
| Preview Approvals                                                                                                    |                                                                     |                                                                                                    |                   |
| Requested For Business Services-Gen                                                                                                    | Number<br>Tota                                                      | of Lines 2<br>Amount 1,150.00 USD                                                                                                    |                   |
| Requisition ID 000000143                                                                                                    |                                                                     |                                                                                                    |                   |
| Business Unit SY769                                                                                                    | Approval Jus                                                        | stification                                                                                                    |                   |
| Status Open<br>Priority Medium                                                                                                    | This Dell desk<br>purchased for<br>This will bene<br>by allowing he | top computer and keyboard are being<br>Dr. Davis of the Biology department.<br>fit the department and the UNT System<br>r to complete cutting edge research that |                   |
| Budget Status Valid                                                                                                    | could bring na<br>and possible of                                   | tional recognition to the UNT System,<br>grants to fund more research.                                                                                           |                   |
| Purchasing Approval                                                                                                    |                                                                     |                                                                                                    |                   |
| Computer for Professor Davis:Initiat                                                                                                    | ed  Start New Path                                                  |                                                                                                    |                   |
| UNTS Buyer Approval           Not Routed           Image: Constraint of the state of the state o |                                                                     |                                                                                                    |                   |
| UNTS Dept ID - ePro                                                                                                    |                                                                     |                                                                                                    |                   |
| Line 1:Initiated<br>Dell Desktop Computer                                                                                                    | Start New Path                                                      |                                                                                                    |                   |
| UNTS Department Approval                                                                                                    |                                                                     |                                                                                                    |                   |
| Line 2:Initiated<br>Dell Keyboard                                                                                                    | Start New Path                                                      |                                                                                                    |                   |
| UNTS Department Approval Not Routed  Mot Routed  Mensger Fiductary Approval                                                                                                    |                                                                     |                                                                                                    |                   |
| Return Apply Approval Changes                                                                                                    |                                                                     |                                                                                                    |                   |

Click on the magnifying glass beside the blank User ID field.

| Favorites -                     | Main Menu                                                                                      | Requisition     |               |                 |
|---------------------------------|------------------------------------------------------------------------------------------------|-----------------|---------------|-----------------|
| ENTERPRIN<br>INFORMAT<br>SYSTEM | 🖉 https://eiswbfststu.admin.unt.edu/psc/fststu01_ne                                            | :40             | All - Search  | Advanced Search |
| Preview Appr                    | Insert additional approver or reviewer<br>Choose an approver or reviewer to insert<br>User ID: |                 |               |                 |
| Requeste                        | Insert as:  Approver Reviewer                                                                  | Number of Lines | 2             |                 |
| Requisition                     | Insert Cancel                                                                                  | Total Amount    | 1,150.00 0.55 |                 |

Enter a full or partial name (Last Name, First Name) into the **Name** field. Click **Search**.

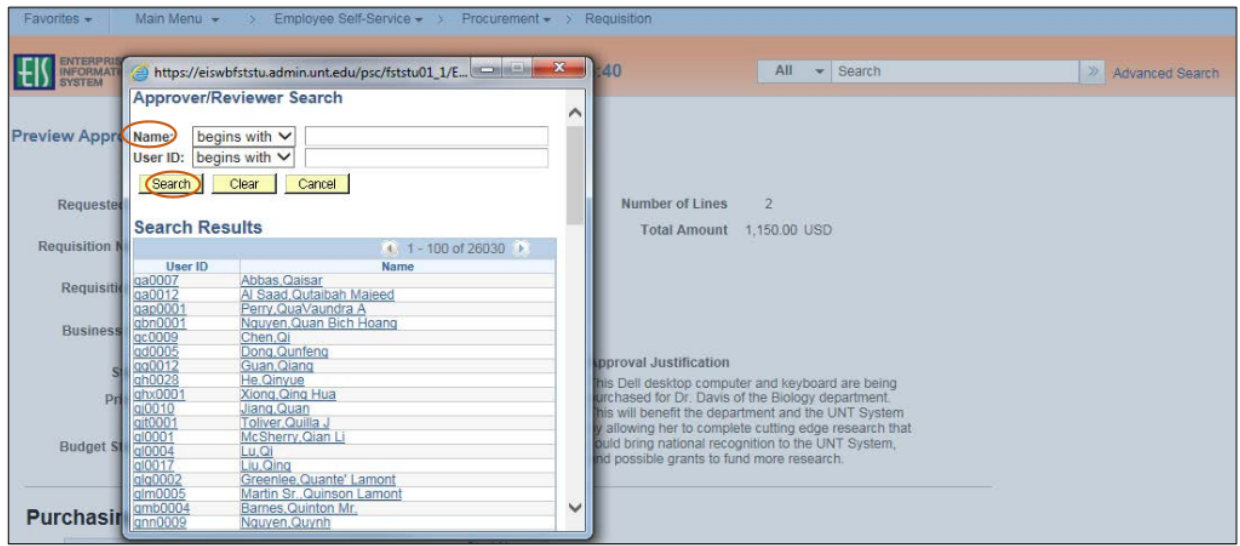

Select the appropriate Name or User ID for the Approver/Reviewer you want to insert.

| Favorites -                        | Main Menu 👻 > Employee Self-Service 👻 > Procurement 🕶 > 1                                                                                                    | Requisition                                                                                                    |
|------------------------------------|----------------------------------------------------------------------------------------------------|----------------------------------------------------------------------------------------------------|
| ENTERPRIS<br>INFORMATION<br>SYSTEM | https://eiswbfststu.admin.unt.edu/psc/fststu01_1/E  https://eiswbfststu.admin.unt.edu/psc/fststu01_1/E  https://eiswbfststu.admin.unt.edu/psc/fststu01_1/E     | t40 All ▼ Search ≫ Advanced Search                                                                                                    |
| Preview Appro                      | Name:         begins with V         Saxon, Randall           User ID:         begins with V                                                                    |                                                                                                    |
| Requested                          | Search Clear Cancel                                                                                                    | Number of Lines 2                                                                                                    |
| Requisition N                      | search Results                                                                                                    | Total Amount 1,150.00 USD                                                                                                    |
| Requisitio                         | User ID         Name           Ics0014         Saxon_Ladonna C           amr0299         Randall,Angela Marie           wsr0010         Randall,Wesley Spencer |                                                                                                    |
| Business                           | ris0001 Saxon,Randall J                                                                                                    |                                                                                                    |
| SI                                 |                                                                                                    | Approval Justification                                                                                                    |
| Pri                                |                                                                                                    | Inis Deil desktop computer and keyboard are being<br>urchased for Dr. Davis of the Biology department.<br>his will benefit the department and the UNT System<br>will write has to expendent write and the reasonabilities. |
| Budget SI                          |                                                                                                    | or allowing her to complete counting edge research that<br>ould bring national recognition to the UNT System,<br>nd possible grants to fund more research.                                                                 |
| Purchasir                          |                                                                                                    |                                                                                                    |
| Fuicitasi                          | Start New                                                                                                    | )                                                                                                    |

- - - · ·

## Click Insert.

**Note:** If you would like to insert someone as a Reviewer of the requisition instead of as an Approver, select the **Reviewer** option.

| Favorites -   | Main Menu                                                                                                    | Requisition                     |                   |                 |
|---------------|----------------------------------------------------------------------------------------------------|---------------------------------|-------------------|-----------------|
| ENTERPRIS     | //eiswbfststu.admin.unt.edu/psc/fststu01_1/E                                                                       | :40                             | All - Search      | Advanced Search |
| Preview Appro | Insert additional approver or reviewer Choose an approver or reviewer to insert User ID: rjs0001 Q Saxon,Randall J |                                 |                   |                 |
| Requested     | Insert as:  Approver Reviewer                                                                                      | Number of Lines<br>Total Amount | 2<br>1.150.00 USD |                 |
| Requisition N | Insert Cancel                                                                                                    |                                 |                   |                 |

## Click Apply Approval Changes

| ENTERINATION mmt0110 on FSTSTU (easapp12)                                                                                                    | - 02/08/2016 14:43:37             | All - Search                                                                                                    | Advanced Search |
|----------------------------------------------------------------------------------------------------|-----------------------------------|----------------------------------------------------------------------------------------------------|-----------------|
| ew Approvals                                                                                                    |                                   |                                                                                                    |                 |
| Requested For Business Services-Gen                                                                                                    | Number                            | of Lines 2                                                                                                    |                 |
| equisition Name Computer for Professor Davis                                                                                                    | Total                             | Amount 1,150.00 USD                                                                                               |                 |
| Requisition ID 0000000143                                                                                                    |                                   |                                                                                                    |                 |
| Business Unit SY769                                                                                                    |                                   |                                                                                                    |                 |
| Status Open                                                                                                    | Approval Jus<br>This Dell desk    | tification<br>top computer and keyboard are being                                                                 |                 |
| Priority Medium                                                                                                    | purchased for<br>This will benef  | Dr. Davis of the Biology department,<br>it the department and the UNT System                                      |                 |
| Budget Status Valid                                                                                                    | could bring nat<br>and possible g | r to complete cutting edge research that<br>tional recognition to the UNT System,<br>rants to fund more research. |                 |
| Computer for Professor Davis:Initiated                                                                                                    | d ●Start New Path                 |                                                                                                    |                 |
| ITS Dept ID - ePro                                                                                                    |                                   |                                                                                                    |                 |
| Line 1:Initiated     Del Desites Computer                                                                                                    | Start New Path                    |                                                                                                    |                 |
| UNTS Department Approval                                                                                                    |                                   |                                                                                                    |                 |
| Not Routed         ■         Not Routed           ▲         Saxon,Randali J         ▲         Asher,Donn           Inserted Approver         ▲         Manager Fid | a Brooks                          |                                                                                                    |                 |
| Line 2:Initiated     Dell Keyboard                                                                                                    | Start New Path                    |                                                                                                    |                 |
| UNTS Department Approval                                                                                                    |                                   |                                                                                                    |                 |
| Asher Donna Brooks                                                                                                    |                                   |                                                                                                    |                 |

. Click Return.

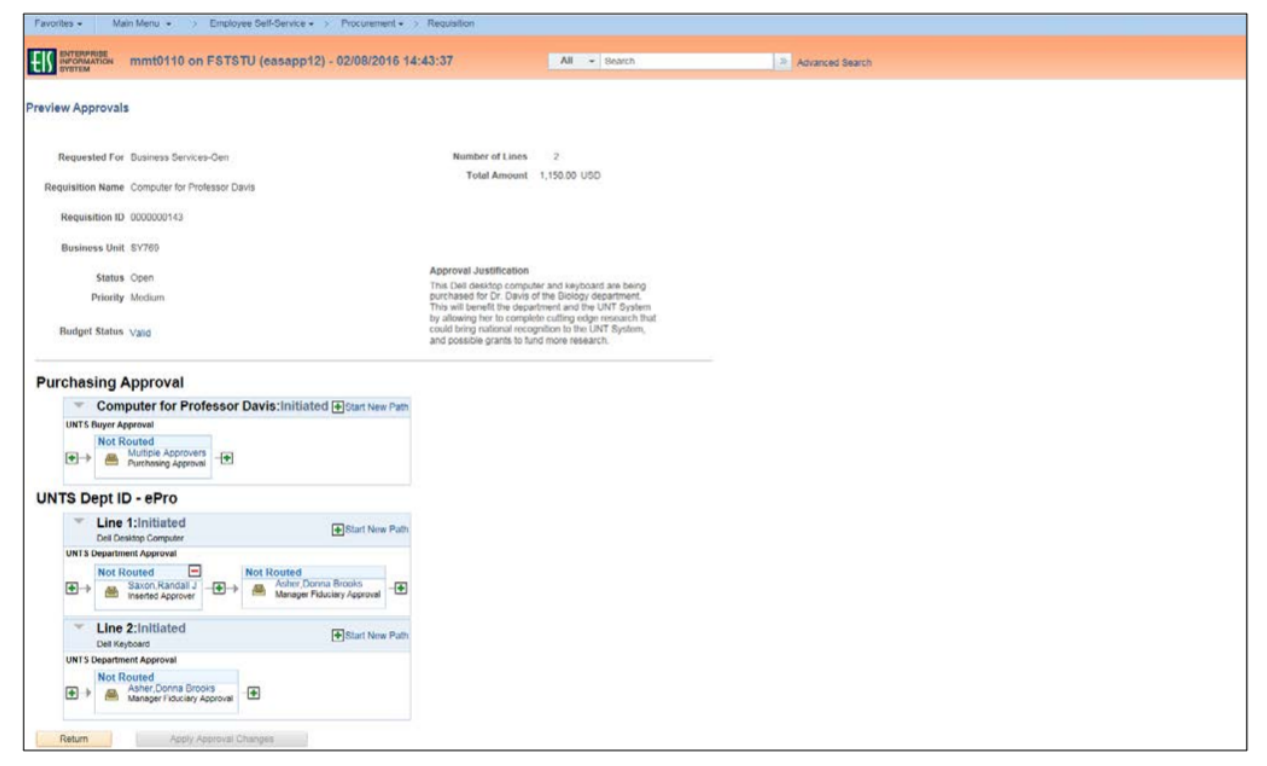

Click Submit

|                                                                                                    |                                                                                                    | Ch. And the French                                                                                                    | 900 and to Tamalata                                            | Contain Coloria              | Ell stress of                             |                                           |  |
|----------------------------------------------------------------------------------------------------|----------------------------------------------------------------------------------------------------|----------------------------------------------------------------------------------------------------|----------------------------------------------------------------|------------------------------|-------------------------------------------|-------------------------------------------|--|
| Select All / Deselect All                                                                                                    | Select lines to:                                                                                                    | Add to Favorites                                                                                                    | Sal Add to Template(s)                                         | E Delete Selected            | Mass Change                               |                                           |  |
|                                                                                                    |                                                                                                    |                                                                                                    |                                                                |                              | Total Amount                              | 1,150.00 USD                              |  |
|                                                                                                    |                                                                                                    |                                                                                                    |                                                                | Pre-Er                       | cumbrance Balance                         | Not Available                             |  |
| tipping Summary                                                                                                    |                                                                                                    |                                                                                                    |                                                                |                              |                                           |                                           |  |
|                                                                                                    |                                                                                                    |                                                                                                    |                                                                |                              |                                           |                                           |  |
|                                                                                                    |                                                                                                    |                                                                                                    |                                                                |                              |                                           |                                           |  |
|                                                                                                    |                                                                                                    |                                                                                                    |                                                                |                              |                                           |                                           |  |
|                                                                                                    |                                                                                                    |                                                                                                    |                                                                |                              |                                           |                                           |  |
|                                                                                                    |                                                                                                    |                                                                                                    |                                                                |                              |                                           |                                           |  |
|                                                                                                    |                                                                                                    |                                                                                                    |                                                                |                              |                                           |                                           |  |
|                                                                                                    |                                                                                                    |                                                                                                    |                                                                |                              |                                           |                                           |  |
|                                                                                                    |                                                                                                    |                                                                                                    |                                                                |                              |                                           |                                           |  |
|                                                                                                    |                                                                                                    |                                                                                                    |                                                                |                              |                                           |                                           |  |
|                                                                                                    |                                                                                                    |                                                                                                    |                                                                |                              |                                           |                                           |  |
| Edit for All Lines                                                                                                    |                                                                                                    |                                                                                                    |                                                                |                              |                                           |                                           |  |
| Ship To Location                                                                                                    | BSCA 400                                                                                                    |                                                                                                    |                                                                |                              |                                           |                                           |  |
| Address                                                                                                    | UNT System Business Se                                                                                                    | ervice Center                                                                                                    |                                                                |                              |                                           |                                           |  |
|                                                                                                    | Send to: invoices@untsys<br>1112 Dallas Dr. Sto. 400                                                                                                    | stem.edu                                                                                                    |                                                                |                              |                                           |                                           |  |
|                                                                                                    | Denton, TX 76205                                                                                                    | 0                                                                                                    |                                                                |                              |                                           |                                           |  |
|                                                                                                    |                                                                                                    |                                                                                                    |                                                                |                              |                                           |                                           |  |
| Attention To                                                                                                    | Business Services Gen                                                                                                    |                                                                                                    |                                                                |                              |                                           |                                           |  |
| Attention To<br>Comments                                                                                                    | Business Services-Gen                                                                                                    |                                                                                                    |                                                                |                              |                                           |                                           |  |
| Attention To<br>Comments                                                                                                    | Business Services-Gen                                                                                                    |                                                                                                    |                                                                |                              |                                           |                                           |  |
| Attention To<br>Comments<br>Requisition Comments and Attachme                                                                                                    | Business Services-Gen                                                                                                    |                                                                                                    |                                                                |                              |                                           |                                           |  |
| Attention To<br>Comments<br>equisition Comments and Attachme<br>Enter requisition comments                                                                                                    | Business Services-Gen                                                                                                    |                                                                                                    |                                                                |                              |                                           |                                           |  |
| Attention To<br>Comments<br>equisition Comments and Attachme<br>Enter requisition comments<br>Dept. Contact: Saran Jones ( Con<br>Secial Instructions: Please email                                                                                                    | Business Services-Gen nts tact Phone: 940-555-5555 I C the address above when the                                                                                                    | ontact Email: sarahjones@u                                                                                                    | int.edu                                                        |                              |                                           |                                           |  |
| Attention To<br>Comments<br>equisition Comments and Attachme<br>Enter requisition comments<br>Dept. Contact: Sarah Jones I Con<br>Special Instructions: Please email<br>Attachments: Refer to any attach                                                                                                    | Business Services-Gen<br>nts<br>tact Phone: 940-555-5555 I C<br>the address above when the<br>nents such as contracts or que                                                                                                    | ontact Email, sarahjones@u<br>order ships<br>oles                                                                                                    | nt.edu                                                         |                              |                                           | 0                                         |  |
| Attention To<br>Comments<br>equisition Comments and Attachme<br>Enter requisition comments<br>Dept. Context: Sarah Jones I Con<br>Special Instructions: Prease email<br>Attachments. Refer to any attachm                                                                                                    | Business Services-Gen<br>nts<br>tact Phone: 940-555-5555 I C<br>the address above when the<br>nomins such as contracts or que<br>Show at Receipt                                                                                                    | ontact Email: sarahjones@u<br>order ships<br>otes<br>Shown at Vouche                                                                                                    | nt.edu<br>r                                                    |                              |                                           | )<br>B                                    |  |
| Attention To<br>Comments<br>equisition Comments and Attachme<br>Enter requisition comments<br>Dept. Contact: Sarah Jones I Con<br>Special Instructions: Pilaase email<br>Attachments: Refer to any attachm<br>Special Instructions: Pilaase email<br>Attachments: Refer to any attachments<br>Bend to Supplier                                                                                               | Business Services-Gen nts tact Phone: 940-555-5555 i C the address above when the- nents such as contracts or que G Show at Receipt                                                                                                    | ontact Email: sarahjones@u<br>order ships<br>ottes<br>Shown at Vouche                                                                                                    | nt.edu<br>r                                                    |                              | Edit more Com                             | ments and Attachments                     |  |
| Attention To<br>Comments<br>equisition Comments and Attachme<br>Enter requisition comments<br>Dept. Contact: Sarah Jones I Con<br>Special Instructions. Please email<br>Attachments: Refer to any attachm<br>because the structure of the second<br>Attachments: Refer to any attachments<br>because the supplier<br>pproval Justification                                                                   | Business Services-Gen<br>nts<br>tact Phone: 940-555-5555 I C<br>the actress above when the<br>nomb such as contracts or que<br>Show at Receipt                                                                                                    | ontact Email: sarahjones@u<br>order ships<br>otes<br>Shown at Vouche                                                                                                    | nt.edu<br>r                                                    |                              | Edit more Com                             | (3)<br>ments and Attachments              |  |
| Attention To<br>Comments<br>equisition Comments<br>Enter requisition comments<br>Dept. Contact: Saran Jones I Con<br>Special Instructions: Please email<br>Attachments: Refer to any attacher<br>Send to Supplier<br>proval Justification<br>Enter approval justification for this                                                                                                    | Business Services-Gen nts tact Phone: 940-550-5555 I C the address above when the months such as contracts or que G Show et Receipt regulsition                                                                                                    | ontact Email: sarahjones@u<br>order ships<br>dins<br>Shown at Vouche                                                                                                    | nt.edu<br>r                                                    |                              | Edit more Com                             | ments and Attachments                     |  |
| Attention To<br>Comments<br>equisition Comments and Attachme<br>Enter requisition comments<br>Dept. Contact: Sarah Jones I Con<br>Special Instructions: Piease email<br>Attachments: Refer to any attachm<br>Send to Supplier<br>pproval Justification<br>Enter approval justification for this<br>This Dell desktop computer and is                                                                         | Business Services-Gen nts tact Phone: 940-555-5555 I C the address above when the nexts such as contracts or que Show at Receipt reguisition eyboard are being purchased                                                                                                    | ontact Email: sarahjones@u<br>order ships<br>oftes<br>Shown at Vouche                                                                                                    | nt.edu<br>r<br>Jepartment. This will benefit the d             | epartment and the UNT System | Edit more Com                             | ments and Attachments<br>ete cutting edge |  |
| Attention To<br>Comments<br>equisition Comments and Attachme<br>Enter requisition comments<br>Dept. Contact: Sarah Jones I Con<br>Special Instructions: Prease email<br>Attachments: Refer to any attachm<br>been to Supplier<br>pproval Justification<br>Enter approval justification for this<br>This Deil desktop computer and ki<br>research that could bring national                                   | Business Services-Gen nts tact Phone: 940-650-5555 I O the address above when the nemts such as centracts or que Show at Receipt regulation recognition to the UNT System recognition to the UNT System                                                                                                    | ontact Email: sarahjones@u<br>order ships<br>bits<br>Shown at Vouche<br>for Dr. Davis of the Biology<br>n, and possible grants to fur                                               | r<br>gepartment. This will benefit the d<br>id more research.  | epartment and the UNT System | Edit more Com                             | ete cutting edge                          |  |
| Attention To<br>Comments<br>equisition Comments and Attachme<br>Enter requisition comments<br>Dept. Contact: Sarah Jones I Con<br>Special Instructions: Privase email<br>Attachments: Refer to any attachm<br>Send to Supplier<br>proval Justification<br>Enter approval justification for this<br>This Dell desktop computer and ki<br>research that could bring national                                   | Business Services-Gen nts tact Phone: 940-555-5555 i O the address above when the needs such as contracts or que Show at Receipt requisition requisition recognition to the UNT System                                                                                                    | ontact Email: sarahjones@u<br>order ships<br>obtes<br>Shown at Vouche                                                                                                    | r<br>gepartment. This will benefit the d<br>id more research.  | epartment and the UNT System | Edit more Com                             | ete cutting edge                          |  |
| Attention To<br>Comments<br>equisition comments<br>Enter requisition comments<br>Dept Contact: Sarah Jones I Con<br>Special Instructions: Please email<br>Attachments: Refer to avay attacher<br>by Contact: Sarah Jones I Con<br>Send to Supplier<br>proval Justification<br>Enter approval justification for this<br>This Deli deextop computer and is<br>research that could bring national               | Business Services-Gen nts tact Phone: 940-550-5555 I C the address above when the month such as contracts or que                                                                                                    | ontact Email: sarahjones@u<br>order ships<br>offs:<br>Shown at Vouche<br>for Dr. Davis of the Biology of<br>n, and possible grants to fun<br>Budget Checking Stati                  | r<br>gepartment. This will benefit the d<br>id more research.  | epartment and the UNT System | Edit more Com<br>by allowing her to compl | ete cutting edge                          |  |
| Attention To<br>Comments<br>equisition Comments and Attachme<br>Enter requisition comments<br>Dept. Contact: Sarah Jones I Con<br>Special Instructions: Piease email<br>Attachments: Refer to avroy attacher<br>Send to Supplier<br>proval Justification<br>Enter approval justification for this<br>This Dell desktop computer and is<br>research that could bring national                                 | Business Services-Gen nts tact Phone: 940-556-5555 I C the address above when the nemts such as contracts or que Show at Receipt requisition eyboard are being purchased Pre-Check Budget                                                                                                    | ontact Email: sarahjones@u<br>order ships<br>offs<br>Shown at Vouche<br>for Dr. Davis of the Biology /<br>n, and possible grants to fun<br>Budget Checking State                    | r<br>Jepartment. This will benefit the d<br>of more research.  | epartment and the UNT System | Edit more Com<br>by allowing her to compl | ete cutting edge                          |  |
| Attention To<br>Comments<br>equisition Comments and Attachme<br>Enter requisition comments<br>Dept. Context: Sarah Jones I Con<br>Special Instructions: Prieze email<br>Attachmonts: Refer to any attachm<br>Send to Supplier<br>porval Justification<br>Chier approval justification for this<br>This Deil desktop computer and M<br>research that could bring national                                     | Business Services-Gen nts tact Phone: 940-555-5555 I O the address above when the nemts such as contracts or que Show at Receipt requisition eyboard are being purchased Pre-Check Busget Save Before Submit                                                                                                    | ontact Email: sarahjones@u<br>order ships<br>oftes<br>Shown at Vouche<br>for Dr. Davis of the Biology 4<br>n, and possible grants to fur<br>Budget Checking State                   | r<br>Separtment. This will benefit the d<br>Id more research.  | epartment and the UNT System | Edit more Com                             | ete cutting edge                          |  |
| Attention To<br>Comments<br>and Contact: Sarah Jones I Con<br>Special Instructions: Please email<br>Utbothmens: Refer to ave alturch<br>Send to Supplier<br>proval Justification<br>Enter approval justification for this<br>This Dell desktop computer and kin<br>research that could bring national                                                                                                    | Business Services-Gen Ints Itact Phone: 940-555-5555 I C Ithe address above when the memory of the address above when the interference of the service of the object of the object of the object of the object of the object of the object of the object of the object of the UNT System Pre-Check Budget Save Before Submit | ontact Email: sarahjones@u<br>order ships<br>of<br>Shown at Vouche<br>for Dr. Davis of the Biology (<br>n, and possible grants to fur<br>Budget Checking State<br>Add More Items    | r<br>separtment. This will benefit the d<br>of more research.  | epartment and the UNT System | Edit more Com                             | ete cutting edge                          |  |
| Attention To<br>Comments<br>equisition comments<br>Enter requisition comments<br>Dept. Contact: Sarah Jones I Con<br>Special Instructions: Please email<br>Attachments: Refer to aver attacher<br><b>Dept. Send to Supplier</b><br><b>proval Justification</b><br>Enter approval justification for this<br>This Deil deextop computer and is<br>research that could bring national<br>Chuck Budget<br>Submit | Business Services-Gen nts tact Phone: 940-556-5555 I C the address above when the ments such as contracts or que bits such as contracts or que bits of the address above when the requisition eyboard are being purchased recognition to the UNT System Pre-Check Budget Save Before Submit                                 | ontact Email: sarahjones@u<br>order ships<br>often<br>Shown at Vouche<br>for Dr. Davis of the Biology /<br>n, and possible grants to fun<br>Budget Checking Stati<br>Add More Items | r<br>separtment. This will benefit the d<br>did more research. | epartment and the UNT System | Edit more Com<br>by allowing her to compl | ete cutting edge [3]                      |  |
| Attention To<br>Comments<br>equisition comments and Attachme<br>Enter requisition comments<br>Dept. Contact: Sarah Jones I Con<br>Special Instructions: Piease email<br>Attachments: Refer to avroy attachment<br>Send to Supplier<br>proval Justification<br>Enter approval justification for this<br>This Dell desktop computer and is<br>research that could bring national<br>Check Budget               | Business Services-Gen nts tact Phone: 940-556-5555 FC the address above when the neutris such as contracts or que brow at Receipt requisition eyboard are being purchased I recognition to the UNT System Pre-Check Budget Save Before Submit                                                                               | ontact Email: sarahjones@u<br>order ships<br>oftes<br>Shown at Vouche<br>for Dr. Davis of the Biology o<br>n, and possible grants to fun<br>Budget Checking State<br>Add More Items | r<br>Separtment. This will benefit the d<br>of more research.  | epartment and the UNT System | Edit more Com                             | ete cutting edge                          |  |
| Attention To<br>Comments<br>equisition Comments and Attachme<br>Enter requisition comments<br>Dept. Context: Sarah Jones I Con<br>Special Instructions: Prease email<br>Attachmonts: Refer to any attachm<br>Send to Supplier<br>poroval Justification<br>Criter approval justification for this<br>This Deil desktop computer and is<br>research that could bring national                                  | Business Services-Gen nts tact Phone: 940-555-5555 I O the address above when the nemts such as contracts or que Show at Receipt requisition eyboard are being purchased Preo-Check Busget Save Before Submit                                                                                                    | ontact Email: sarahjones@u<br>order ships<br>oftes<br>Shown at Vouche<br>for Dr. Davis of the Biology (<br>n, and possible grants to fun<br>Budget Checking State<br>Add More Items | r<br>Separtment. This will benefit the d<br>id more research.  | epartment and the UNT System | Edit more Com                             | ete cutting edge                          |  |
| Attention To<br>Comments<br>equisition comments and Attachme<br>Enter requisition comments<br>Dept. Contact: Sarah Jones I Con<br>Special Instructions: Please email<br>Attachments: Refer to avay attacher<br>proval Justification<br>Enter approval justification for this<br>This Deil deextop computer and is<br>research that could bring national<br>Check Budget<br>Submit                            | Business Services-Gen nts tact Phone: 940-555-5555 I C the address above when the months such as contracts or que for the address above when the frequisition proceeding purchased Pre-Check Budget Save Before Submit                                                                                                    | ontact Email: sarahjones@u<br>order ships<br>obs.<br>Shown at Vouche<br>for Dr. Davis of the Biology of<br>n, and possible grants to fun<br>Budget Checking State<br>Add More Items | r<br>Separtment. This will benefit the d<br>of more research.  | epartment and the UNT System | Edit more Com<br>by allowing her to compl | ete cutting edge                          |  |

Budget check must be **VALID** in order to successfully submit.